Multi-factor authentication system Time-based OneTime Password (TOTP) (Mac/Windows PC - OTP Manager)

# 2024/1/30

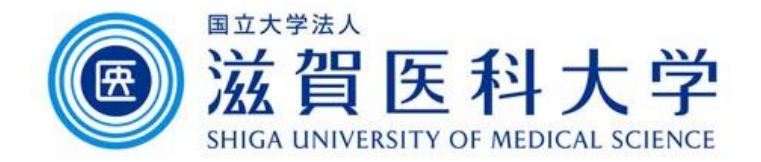

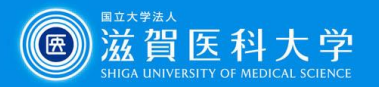

# **General Information**

- 1. A PC is required. The internal clock of PC should be set accurately.
- 2. Use the wired LAN or Wireless(sums-wireless) when accessing from on-campus. When you set up from off-campus, please access VPN first.
- 3. Multi-factor authentication is required when accessing to Gmail and VPN from off-campus.

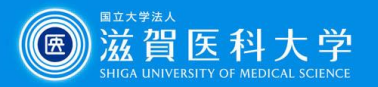

# **Overall flow**

- 1. Install the OTP Manager app to a Mac/Windows PC.
- 2. Access to the TOTP authentication page and display the secret key for registration.
- 3. Enter the secret into the OTP Manager. Then enter the generated key created OTP Manager app to the TOTP authentication page.
- 4. When accessing the Gmail / VPN, use the generated onetime password created from the OTM manager app.

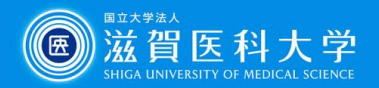

Windows

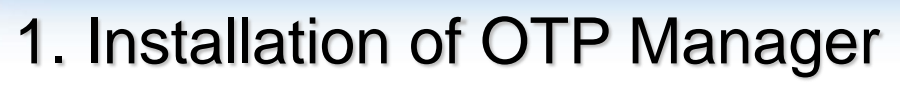

#### <u>Windows</u>

Install the OTP Manager app from Microsoft Store.

#### **OTPManager**

(https://www.microsoft.com/ja-jp/p/otp-manager/9nblggh6hngn#activetab=pivot:overviewtab)

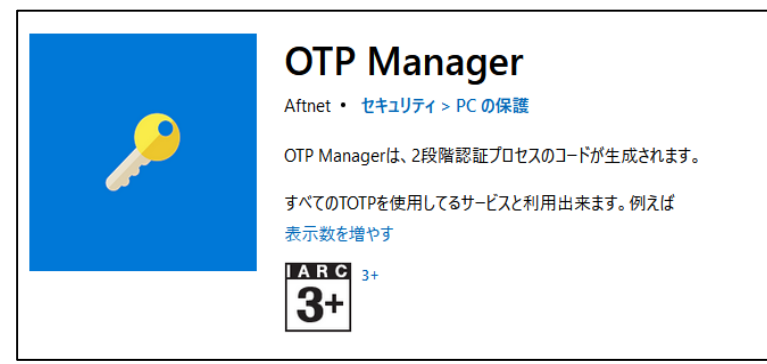

### <u>Mac</u>

### Install the OTP Manager from App Store.

| •••           |   | <                  |                     |                          |                    |
|---------------|---|--------------------|---------------------|--------------------------|--------------------|
| Q OTM MAnager | ٥ |                    | <b>OTP Manager</b>  |                          |                    |
| ☆ 見つける        |   |                    | 仕事効率化               |                          |                    |
| 🕹 Arcade      |   |                    | 6                   |                          |                    |
| 🔗 創作する        |   |                    |                     |                          |                    |
| 🕈 仕事する        |   | 2件の評価<br>5.0       | <sup>年齢</sup><br>4+ | <sup>∉</sup> ≁−⊦<br>#107 | デベロッパ              |
| 🤣 楽しむ         |   | ****               | 政                   | 仕事効率化                    | Carlos de Boer Ver |
| 🔊 開発する        |   |                    |                     |                          |                    |
| 器 カテゴリ        |   | アップデート             |                     |                          |                    |
| 🕑 アップデート      |   | - Fixed an issue w | ith the dock icon   |                          |                    |
|               |   |                    |                     |                          |                    |

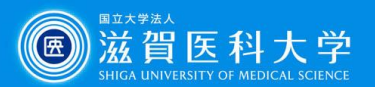

## 2. Access to the TOTP authentication page from PC

TOTP authentication page (https://mfa-idp.shiga-med.ac.jp/wptotp/)

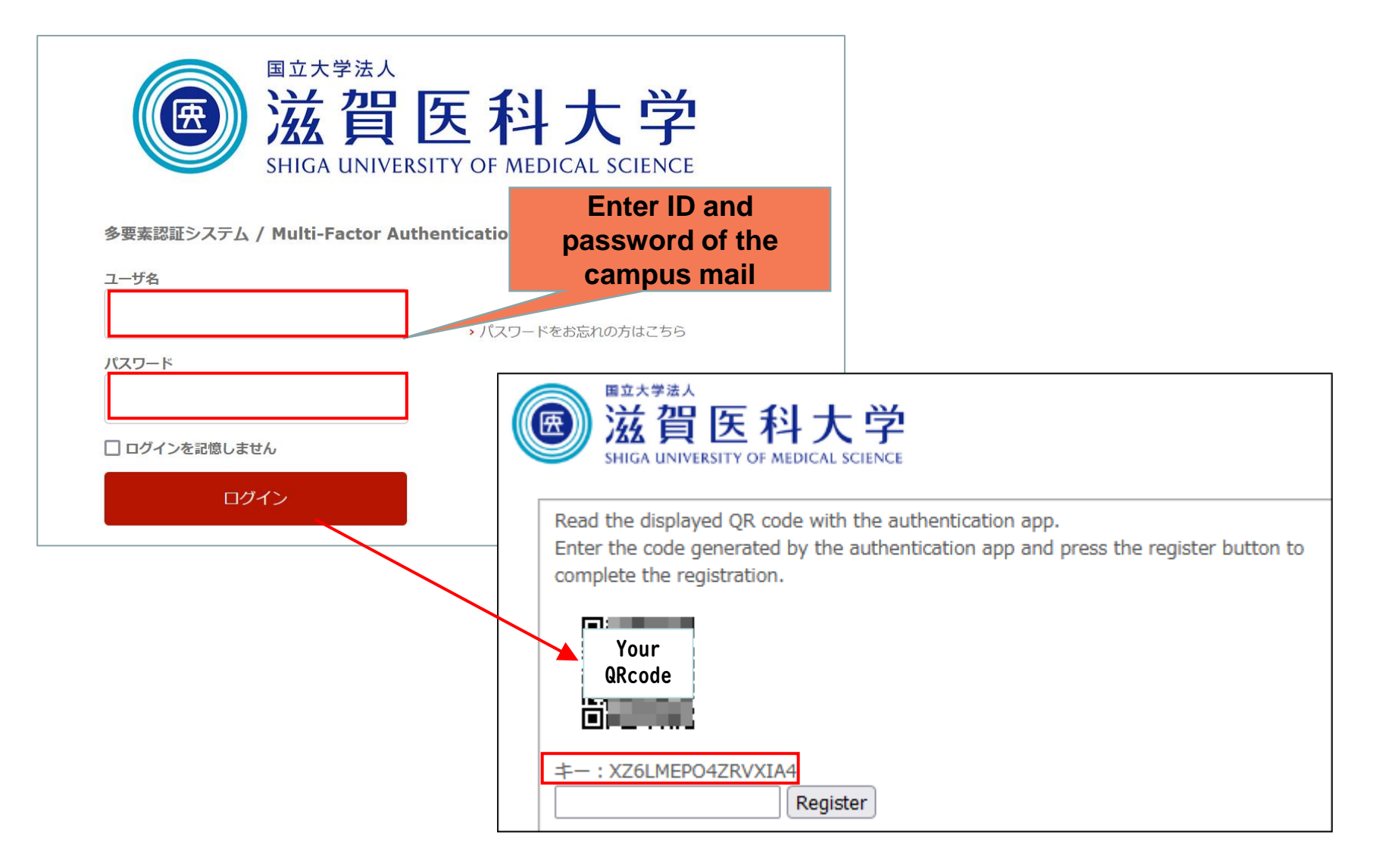

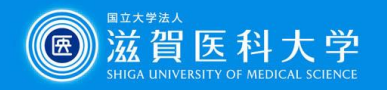

OTP Manager

# 3-1. (Windows) To start OTP Manager app

#### Open the OTP Manager app

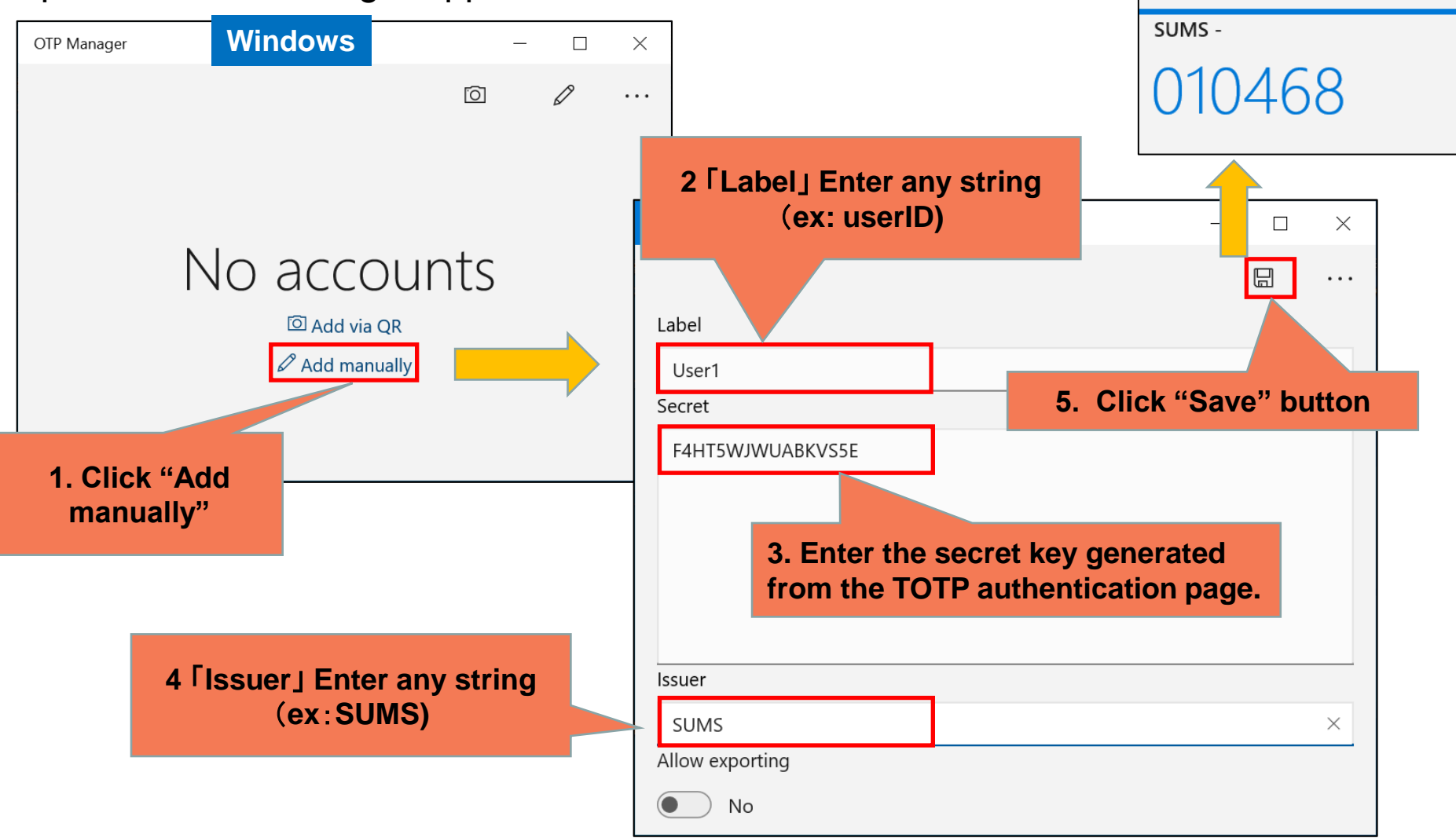

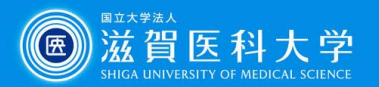

## 3-1. (Mac) To start up OTP Manager app

| Open th                                                              | e OTP Manager                                                                               |                               | 1                                                                                 | <b>OTPManag</b><br>Manage your | j <b>er - Local</b><br>Tokens |                      | + 🚔    |       |
|----------------------------------------------------------------------|---------------------------------------------------------------------------------------------|-------------------------------|-----------------------------------------------------------------------------------|--------------------------------|-------------------------------|----------------------|--------|-------|
|                                                                      | OTPManager - Local     Welcome to OTPManager                                                | MAC                           | +                                                                                 | ŶŶ                             |                               |                      |        |       |
| OTP Manager ⊗<br>③ Tokens<br>↔ Import & Export<br>① Move Tokens      | Welcome to<br>OTPManager<br>Version: 2.1.7 Build: (146.0)                                   |                               |                                                                                   |                                | SUMS<br>User1                 |                      | 835    | 748   |
| More<br>About<br>P FAQ                                               | No tokens                                                                                   |                               |                                                                                   |                                |                               |                      |        |       |
|                                                                      | Install OTPManager on your iPhone and A                                                     |                               |                                                                                   |                                |                               |                      |        |       |
| Changelog     Sand Foodback                                          | OTPManager now communicates via iClos                                                       | and sy 2. issuer:             | Any string(e                                                                      | x:SUMS                         | )                             |                      |        |       |
| <ul> <li>Send Feedback</li> <li>Support us</li> <li>Legal</li> </ul> | 】 Use the Global shortcut "℃分業O" to open                                                    | the Syst Usernal Secret :     | Username : Any string(ex:user ID)<br>Secret:Enter the secret key generated from t |                                |                               |                      |        |       |
|                                                                      | □<br>□<br>□<br>□<br>□<br>□<br>□<br>□<br>□<br>□<br>□<br>□<br>□<br>□<br>□<br>□<br>□<br>□<br>□ |                               | TOTP auther                                                                       | ntication                      | page.                         |                      |        | + ≊   |
|                                                                      | + Add Token                                                                                 | OTP Manager                   |                                                                                   | en                             |                               |                      |        |       |
|                                                                      |                                                                                             | 🕙 Tokens                      | AL.                                                                               | ken                            |                               | Drop Import Files    |        |       |
|                                                                      |                                                                                             | ↔ Import & Export             |                                                                                   |                                |                               |                      |        |       |
|                                                                      |                                                                                             | 1 Move Tokens                 |                                                                                   | You are                        | e adding Tokens t             | o the Local Keychain |        |       |
| 1 0                                                                  | lick "Add Token"                                                                            | More                          | Issuer: S                                                                         | UMS                            |                               | 3. Click "Ad         | d Toke | n" to |
| 1.0                                                                  | Mick Add Ioken                                                                              | 🖸 About                       | Username: U                                                                       | ser1                           | complete                      |                      |        |       |
|                                                                      |                                                                                             | 🙎? FAQ                        | Secret: 0                                                                         | 52FVZ2YXG3F                    | FQC3V                         |                      |        |       |
|                                                                      |                                                                                             | <ol> <li>Changelog</li> </ol> | ٨                                                                                 | vanced Settin                  |                               |                      |        |       |
|                                                                      |                                                                                             | 🖂 Send Feedback               | Ad                                                                                | vanceu Settin                  | ys /                          |                      |        |       |
|                                                                      |                                                                                             | Support us                    |                                                                                   | Clear                          |                               |                      | Add    | Token |

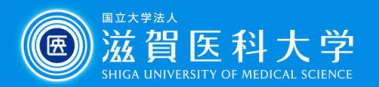

## 3-2. To set the TOTP Authentication page

Enter the generated 6-digit number to the TOTP authentication page.

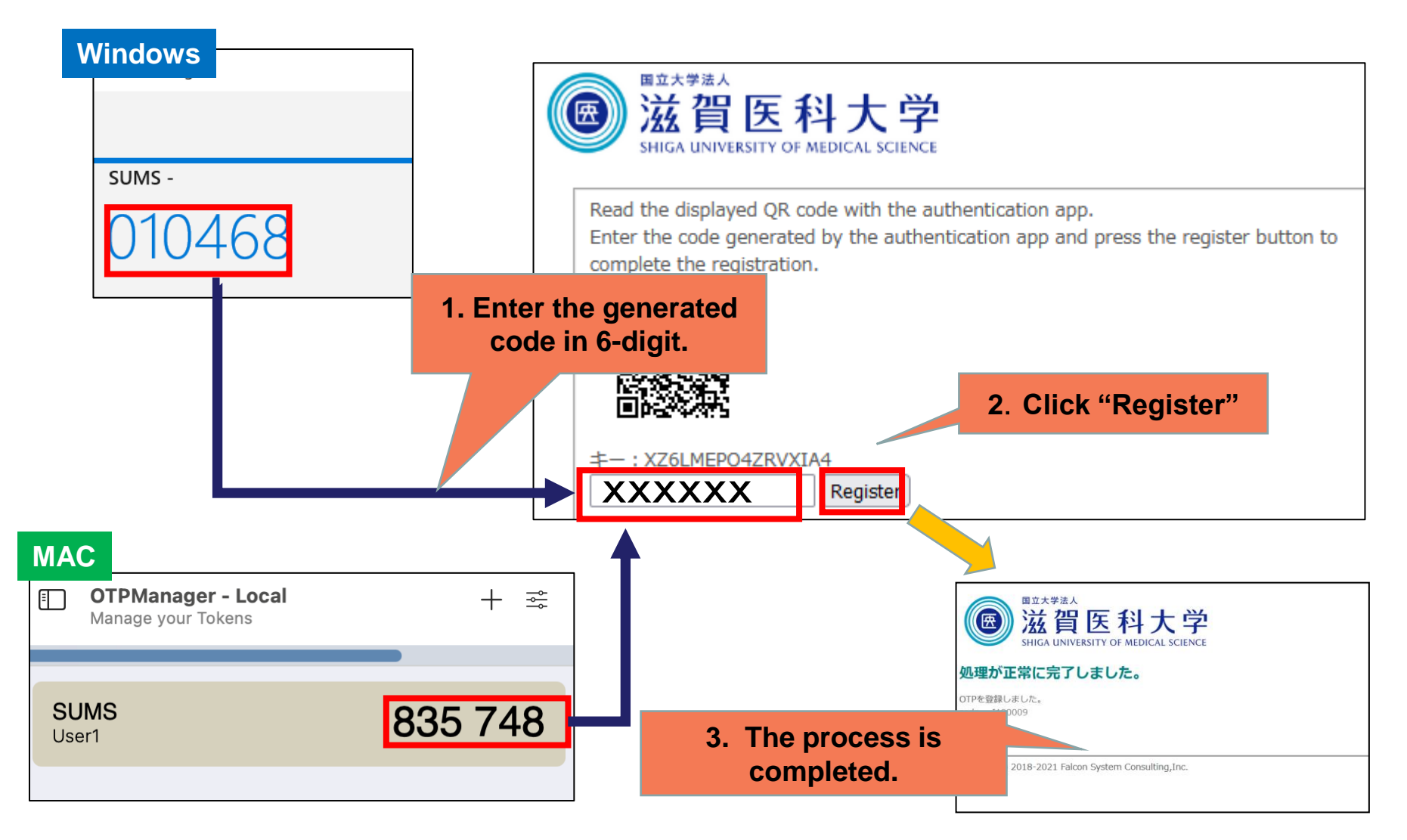

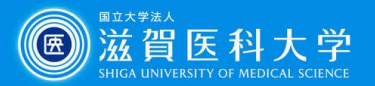

# 4-1. When you access Gmail / VPN

When multi-factor authentication screen is displayed, please follow the following steps.

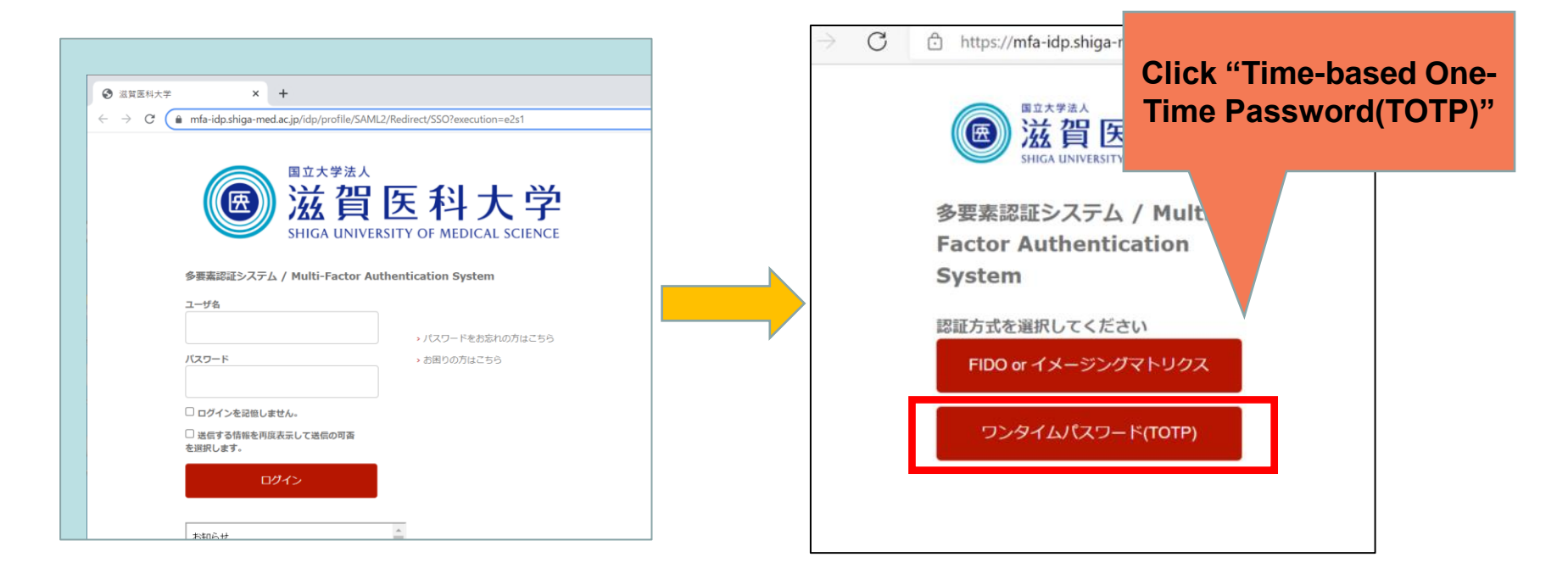

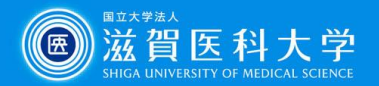

4-2 Enter the code generated in the OTM Manager app to the token field.

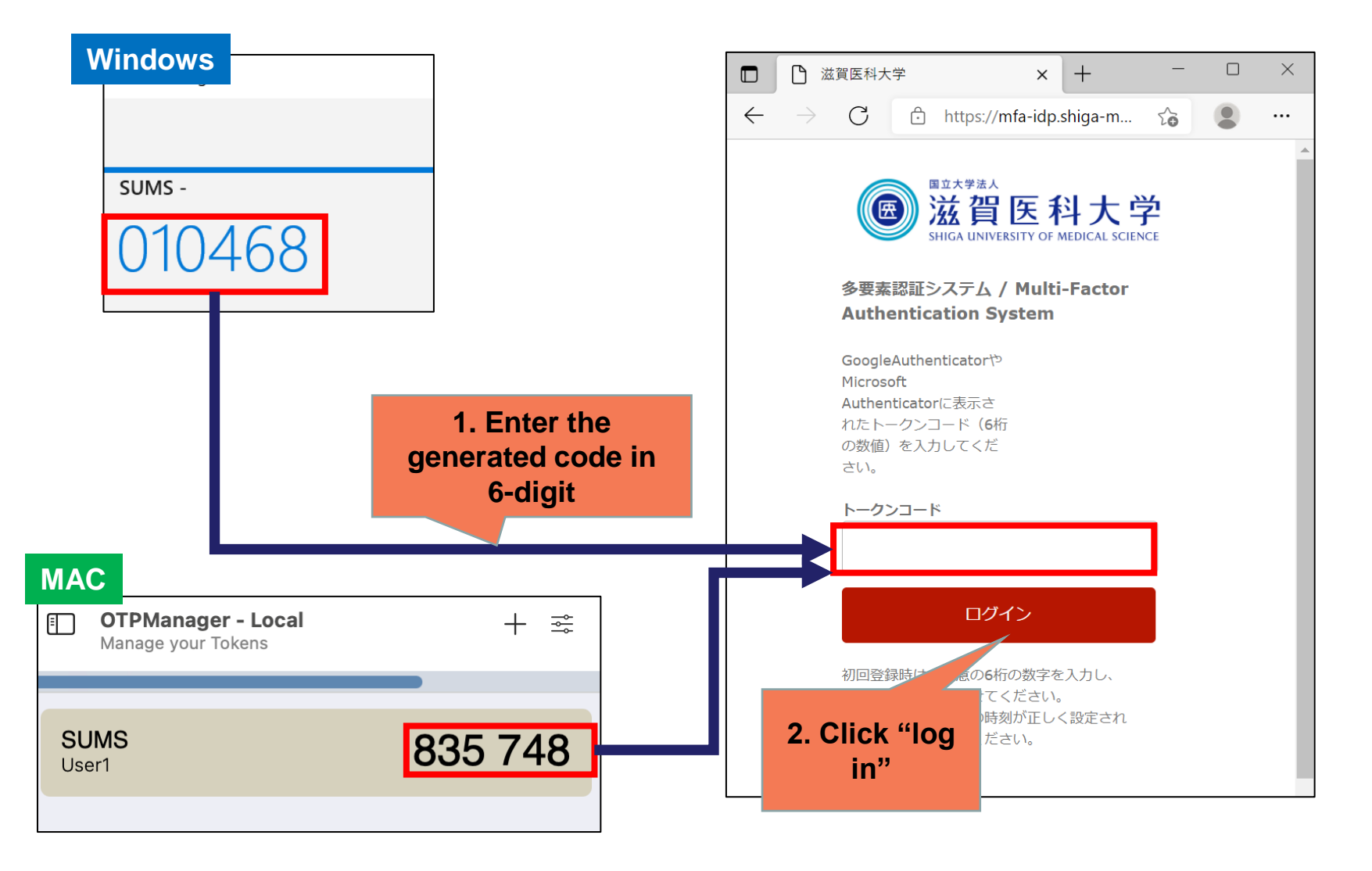